# Stappenplan voor een gmail aan te maken

### Hoe een account maken?

1. Open uw browser

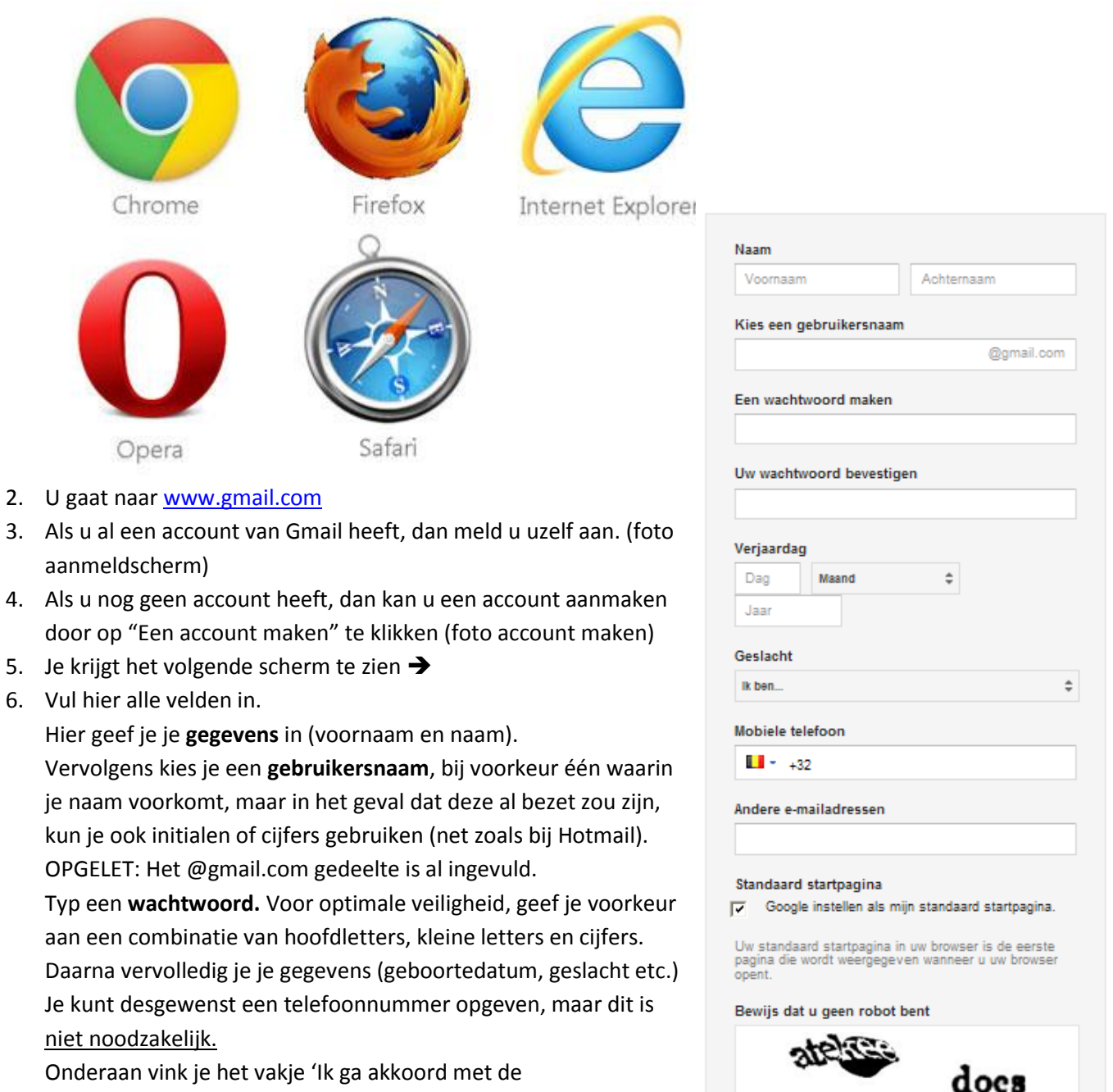

Onderaan vink je het vakje 'Ik ga akkoord met de servicevoorwaarden en het privacy beleid van Google' aan. Klik op 'volgende stap'.

> Google mag mijn accountgegevens gebruiken om +1's voor inhoud en advertenties op niet-Googlewebsites te personaliseren. Over personalisatie.

Ik ga akkoord met de Servicevoorwaarden en het

Typ de twee woorden:

Privacybeleid van Google

Locatie Belglë C 🜒 🖪

٥

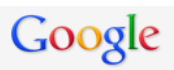

#### Jouw profiel

Nu u een Google-account heeft, kunt u een Google-profiel maken. Hiermee kunt u uzelf in het openbaar presenteren op internet en gemakkelijk vrienden en familie vinden. Daarnaast kunt u de dingen die u leuk vindt op internet vanuit uw profiel openbaar een +1 geven. Op deze manier kan iedereen meegenieten met wat anderen leuk vinden – in zoekresultaten, op internetsites en zelfs in advertenties. Uw profiel is openbaar en kan alleen uw naam bevatten, maar u mag ook zo veel informatie toevoegen als u wilt. Dat laten we helemaal aan u over. Info over profielen

#### Over Google+

Google+ is meer dan alleen weer een andere site om te bezoeken. Het is een nieuwe manier van communiceren met alle Google-producten. Of u nu Google Maps, Gmail, YouTube, Google Zoeken of een ander Google-product gebruikt, met Google+ kunt u makkelijk de juiste dingen met de juiste mensen delen. Over Google+

| Hoe u wordt weergegeven                                       | Google |
|---------------------------------------------------------------|--------|
| Voornaam en naam                                              |        |
| Uw openbare profiel zal uw vrienden helpen om u te herkennen. |        |
| PROFIELFOTO TOEVOEGEN Volgende stap                           |        |
|                                                               |        |

nvrio Parmentier

U kunt deze bedieningselementen hierboven vinden in Google-producten + Delei

### Als u een profielfoto wilt instellen klikt u op Profielfoto toevoegen (Dit is niet verplicht. Daarom gaan we gewoon verder)

8. U klik op "volgende stap"

# Google

#### Welkom nyrio!

U kunt nu zoeken, maken en delen in verschillende Google-producten. Bekijk uw nieuwe account in de rechterbovenhoek (klik op uw foto om uw profiel te bewerken, toegang tot Google+ te krijgen, de accountinstellingen te controleren en instellingen voor webgeschiedenis weer te geven of aan te passen). We hebben u ook een e-mail gestuurd met tips voor hoe u nog meer uit Google kunt halen.

Uw nieuwe e-mailadres is hgamert1992@gmail.com

Hartelijk dank dat u een account heeft gemaakt. Veel plezier!

#### Doorgaan naar Gmail

#### 9. Proficiat u hebt nu een Gmail account aangemaakt

#### 10. U klikt op "Doorgaan naar Gmail"

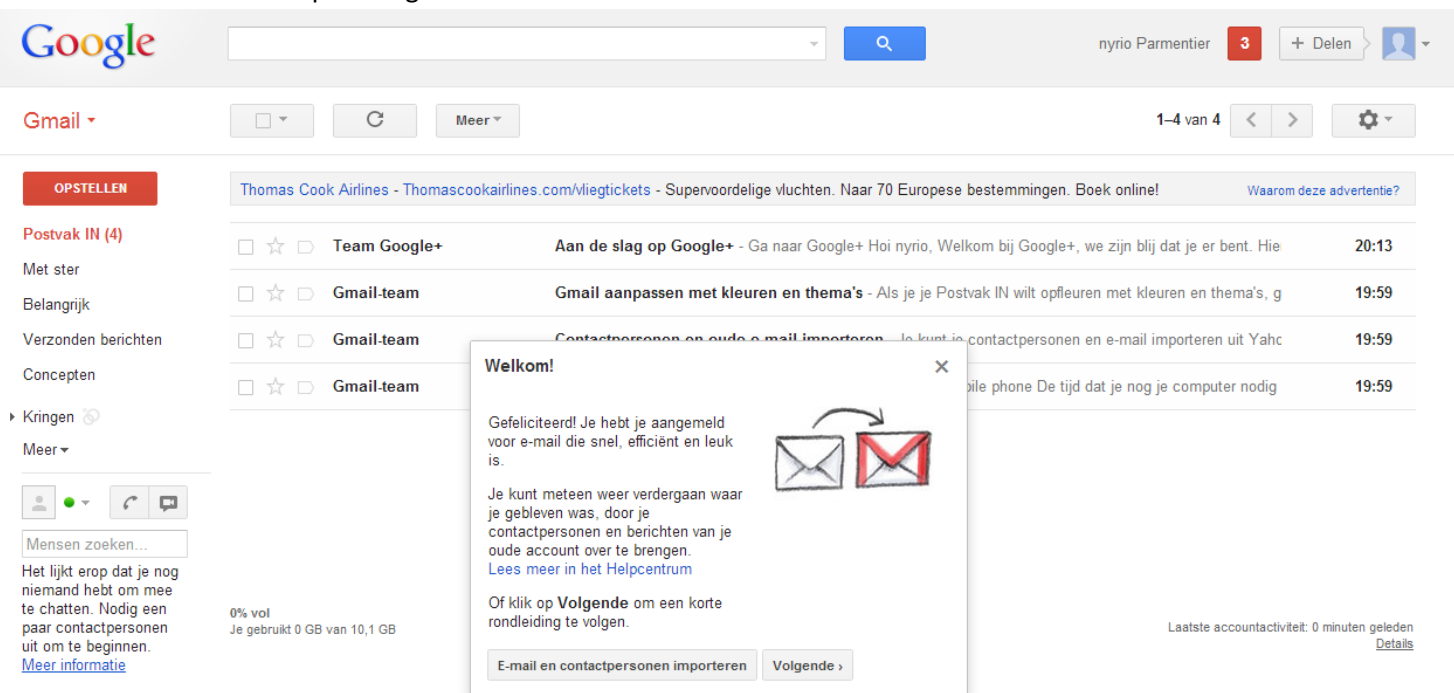

# Hoe inloggen met Gmail?

- 1. U gaat <u>www.gmail.com</u>
- 2. Vul aan de rechterzijde van het scherm u **gebruikersnaam (@gmail.com)** in (die we zojuist hebben aangemaakt) en u **wachtwoord**.

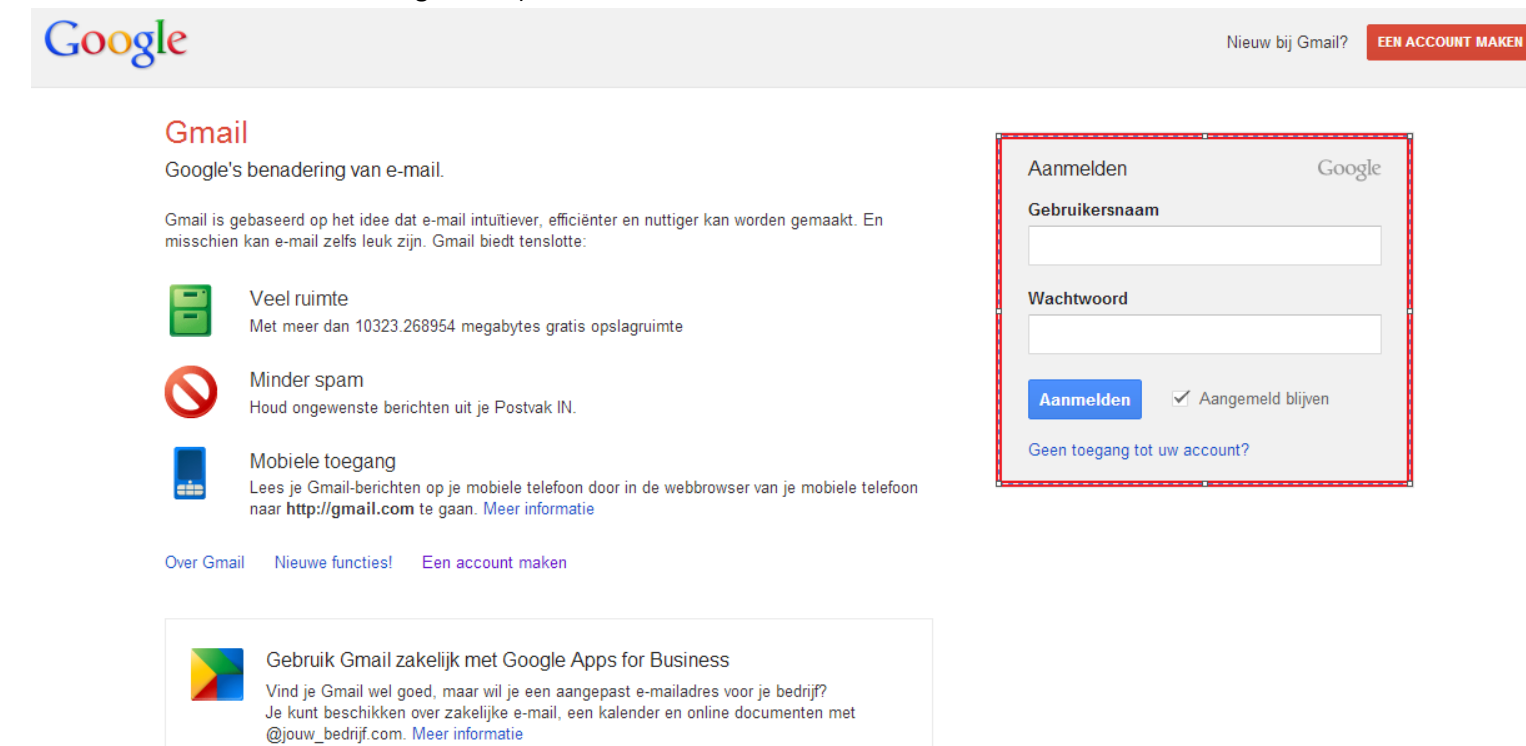

3. Klik op de knop 'aanmelden'. Je wordt nu aangemeld bij Gmail.

# Hoe naar google docs/drive gaan.

1. Als u bent aangemeld klik u bovenaan u scherm op "Drive"

| +nyrio Zoeken Afbee                                                                                                    | ldingen Maps Play YouTube M                                           | lieuws Gmail Drive Agenda Meer -                                                                                       |                                                                             |
|----------------------------------------------------------------------------------------------------|-----------------------------------------------------------------------|----------------------------------------------------------------------------------------------------|-----------------------------------------------------------------------------|
| Google                                                                                                    |                                                                       |                                                                                                    | nyrio Parmentier 3 + Delen                                                  |
| Gmail -                                                                                                    | C Meer*                                                               |                                                                                                    | 1–4 van 4 < >                                                               |
| OPSTELLEN                                                                                                    | Maak je website Gratis - www.123webs                                  | ite.be - België's makkelijkste website: Eigen domein, blog, geen reclan                                                | ne! Waarom deze advertentie?                                                |
| Postvak IN (4)                                                                                                    | 🗌 📩 🕞 Team Google+                                                    | Aan de slag op Google+ - Ga naar Google+ Hoi nyrio, Welko                                                              | m bij Google+, we zijn blij dat je er bent. Hie <b>20:13</b>                |
| Belangrijk                                                                                                    | 🗌 📩 📄 Gmail-team                                                      | Gmail aanpassen met kleuren en thema's - Als je je Postva                                                              | k IN wilt opfleuren met kleuren en thema's, g 19:59                         |
| Verzonden berichten                                                                                                    | 🗌 📩 🕞 Gmail-team                                                      | Contactpersonen en oude e-mail importeren - Je kunt je co                                                              | ntactpersonen en e-mail importeren uit Yahc 19:59                           |
| Concepten                                                                                                    | 🗌 📩 🕞 Gmail-team                                                      | Gmail op je mobiele telefoon - Access Gmail on your mobile                                                             | e phone De tijd dat je nog je computer nodig 19:59                          |
| Mensen zoeken<br>Mensen zoeken<br>Het lijkt erop dat je nog<br>niemand hebt om mee<br>te chatten. Nodig een<br>paar contactpersonen<br>uit om te beginnen.<br>Meer informatie | 0% vol<br>Je gebruikt 0 GB van 10,1 GB<br>2.Er open zich een nieuw vo | ©2012 Google - <u>Voorwaarden en privacy</u><br>enster. Op dit moment bevind u zich in goo                             | Laatste accountactiviteit: 0 minuten geleden<br><u>Details</u><br>gle Drive |
| +nyrio Zoeken A                                                                                                    | fbeeldingen Maps Play YouTube                                         | Nieuws Gmail <b>Drive</b> Agenda Meer <del>-</del>                                                                     | -                                                                           |
| Google                                                                                                    |                                                                       | <b>~</b> Q                                                                                                    | nyrio Parmentier <b>3</b> + Delen                                           |
| Drive                                                                                                    | its .                                                                 |                                                                                                    | Sorteren -                                                                  |
| MAKEN (Laboration of the state)<br>Mijn schijf<br>Gedeeld met mij<br>Met ster                                                                                                 | Welkom bij G<br>Installeer om te begin<br>bestanden toe aan G         | Google Drive<br>nen Google Drive op uw pc. Voeg op uw pc vervolgens<br>pogle Drive, en de bestanden worden automatisch |                                                                             |

Google Drive downloaden

Recent

Meer 🗸

#### gesynchroniseerd met Mijn schijf.

#### Google Drive voor pc installeren

#### Overal toegang

Overal toegang tot Google Drive door u aan te melden op drive.google.com of gebruik te maken van de mobiele app.

Delen en samenwerken Bestanden, mappen en Googledocumenten delen om samen te werken met wie u wilt.

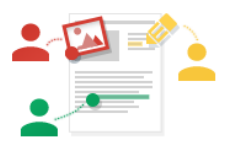

## Hoe een bestand uploaden.

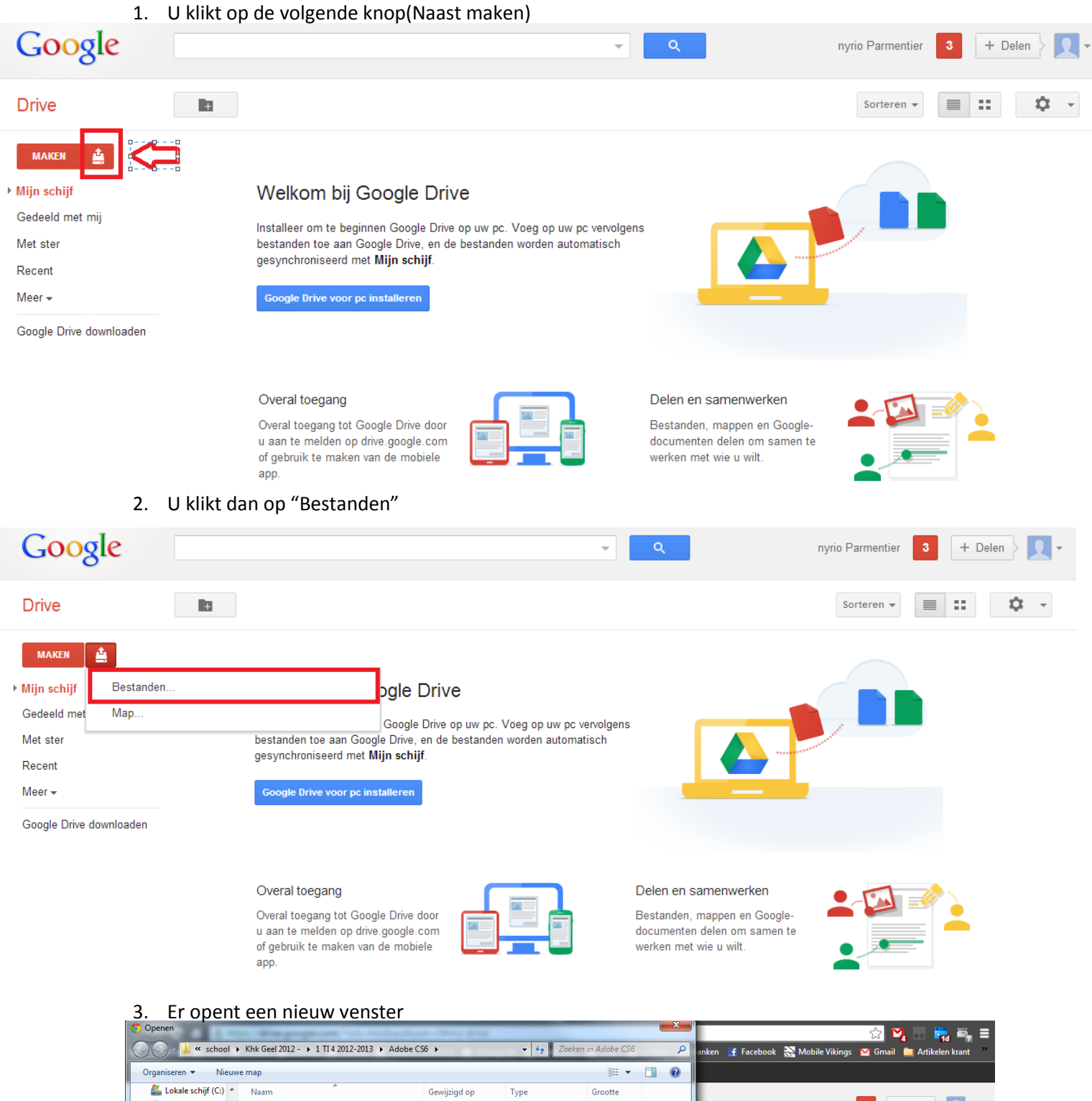

nyrio Parmentier 3 + Delen > 🔍 -😡 Xtreamer (\\MYX Crack 20/11/2012 17:52 Bestandsmap 🖵 Filmen (N:) 20/11/2012 17:52 deploy Bestandsmap 🖵 TV Series (O:) ) packages 20/11/2012 17:52 . Bestandsmap Muziek DVD (P:) Sorteren 👻 📰 🌣 👻 鷆 payloads 20/11/2012 18:22 Bestandsmap 🚽 Muziek (Q:) 20/11/2012 18:22 📗 resources Bestandsmap 🖵 Foto's (R:) 🖵 Filmen (S:) Erack.rar 17/12/2012 19:43 WinRAR archive 2.530 kB Read Me.txt 26/09/2012 22:10 Tekstdocument 2 kB Backup (T:) d Set-up.exe 14/04/2012 22:48 2.163 kB Toepassing 🖵 Muziek DVD (U:) 🖵 Muziek (V:) Ebooks (W:) 🖵 Filmen (X:) 🖵 Ebooks (Y:) 🚽 nyrio (\\kwik-e-n 🔮 idiota.nl Bestandsnaam: Alle bestanden J. Openen Annuleren Overal toegang tot Google Drive door Bestanden, mappen en Google u aan te melden op drive.google.com of gebruik te maken van de mobiele documenten delen om samen te werken met wie u wilt.

app

- 4. U gaat naar het document dat u wilt uploaden.
- 5. Eens het bestand geüpload is komt dit bij je bestanden te gaan.

Nu kan u dit bestand delen met andere of converteren.

# Handige Links

In Duidelijk Nederlands: Google Docs

http://www.youtube.com/watch?v=dfzm3tfLdms

Google Drive Tutorial Nederlands http://www.youtube.com/watch?v=OFSGVrX4l08